## Практическая работа 4 - ввод текстовых элементов.

На образце присутствуют два вида текстовых элементов - внутри фигуры и на поле рисунка, вне фигур.

Введем сначала элементы на области рисунка вне фигур. Оно одно.

Чтобы набрать текст на рисунке MS Visio, необходимо сначала создать текстовое поле. Текстовое поле создается инструментом Текст. Этот инструмент можно активировать, нажав на соответствующую кнопку на панели инструментов.

- Щелкните по кнопке Текст А •. Инструмент активирован, а индикатор мышки принял соответствующую форму.
- Наведите мышку на область под нижней звездой.
- Щелкните левой кнопкой мышки.

В этой точке будет правый верхний угол создаваемого текстового поля. Теперь, удерживая левую кнопку, перетащите мышку к предполагаемому левому нижнему углу текстового поля.

Итак, текстовое поле создано. Оно имеет форму прямоугольника, линии которого невидимы. Масштаб рисунка автоматически увеличился и в текстовом поле появился курсор.

Теперь все готово для ввода текста.

- Введите предложение «Первые уроки в MS Visio».
- На панели *форматирования* введите размер шрифта 18пт и сам шрифт Monotype Corsiva.
- После окончания ввода текста щелкнем мышкой вне текстового поля.

Работа в этом текстовом поле завершена.

Теперь введем текст в фигуры. Для этого нам опять-таки нужен инструмент текст, который в данный момент активирован.

Можно таким же образом создавать текстовые поля внутри фигур, однако если навести мышкой с активированным текстовым инструментом на область фигуры и щелкнуть один раз, то текстовое поле откроется автоматически, причем того размера, который оптимален для ввода текста в конкретную фигуру.

- Щелкните по области первого пятиугольника. Откроется текстовое поле.
- Вводите текст.

Введите текст в каждую фигуру.

В пятиугольники, звезды и скругленный прямоугольник шрифт - Arial, размер – 14пт, полужирный, панель форматирования.

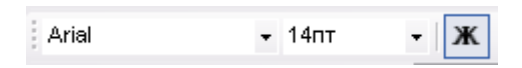

В нижних прямоугольниках измените шрифт на 12пт. Если текст не входит в строчку, то растяните прямоугольник по длине.

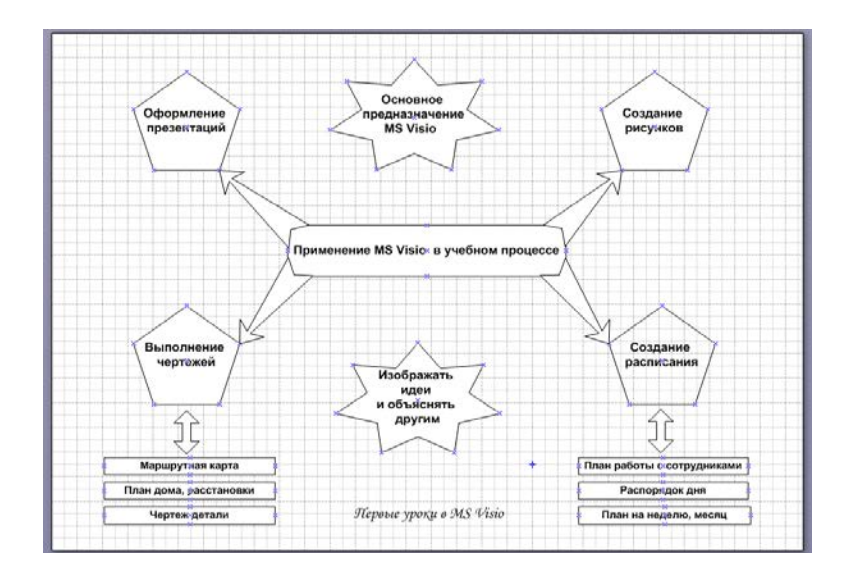

## Пояснения

- > Текст вводится в фигуру или на поле рисунка
- Для ввода текста используется инструмент Текст на Стандартной панели инструментов.
- > Шрифт текста и его размер можно менять с помощью панели форматирования.
- > Размер текстового поля меняется как и фигура с помощью маркеров выделения.
  - 9. Сделайте заливку фигур и границу фигуры.

## Пояснения

- С помощью панели форматирования можно изменять цвет линий, фигу, текста, толщину линий.
- > Для копирования формата удобно пользоваться инструментом Формат по образцу.
- Выделить нужные фигуры можно с помощью клавиши Shift.
- 10. Сделайте фон страницы

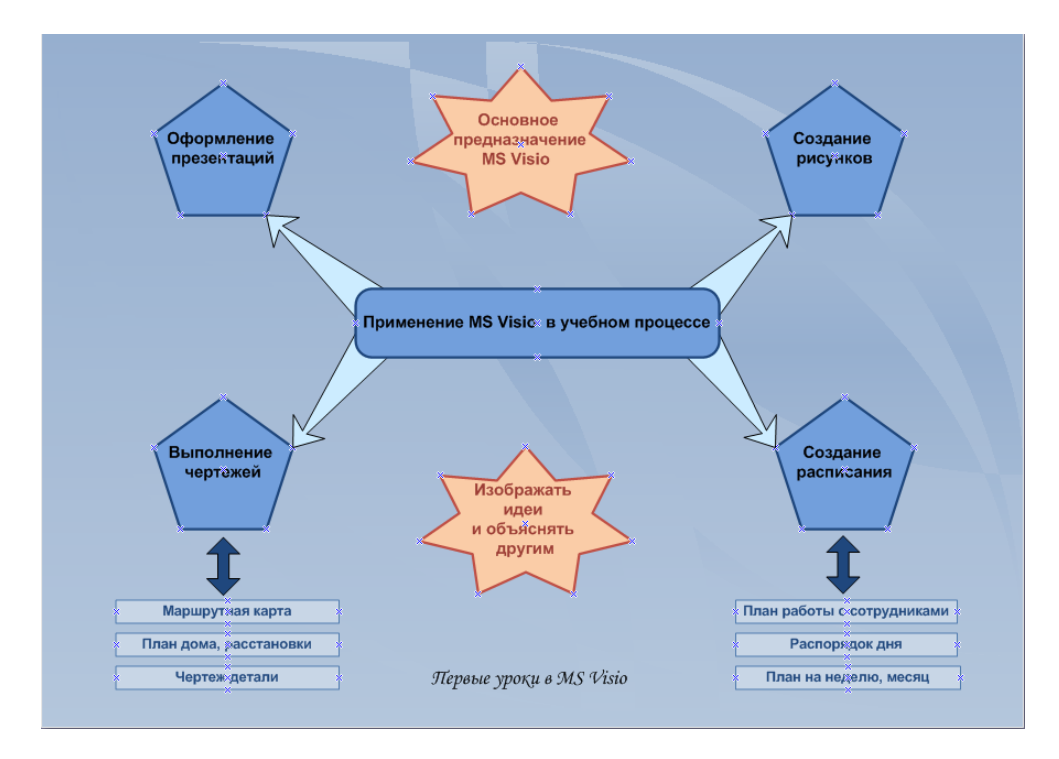

Рисунок 13

## Пояснения

- ▶ В документе MS Visio на лист можно добавит фон и изменить его цвет;
- При необходимости набор элементов можно вставить, выполнив команды: Файл—Фигуры—Дополнительные решения Visio—Фоновые рисунки.